## Geselecteerde afspeellijsten kopiëren (alleen videostand)

Schik en kopieer de gemaakte afspeellijsten in de gewenste volgorde.

1 Selecteer de videostand.

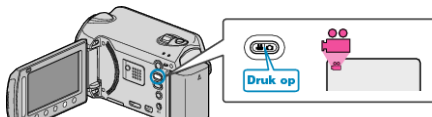

2 Selecteer "SELECT. EN CREËEREN" en druk op .

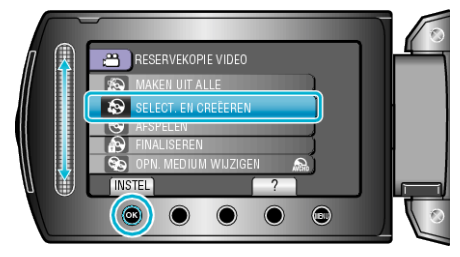

3 Selecteer met medium voor het kopiëren en raak 🐵 aan.

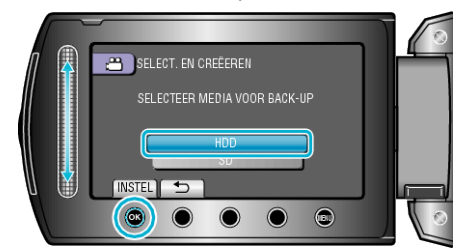

4 Selecteer "MAKEN OP AFSPEELLIJST" en druk op ®

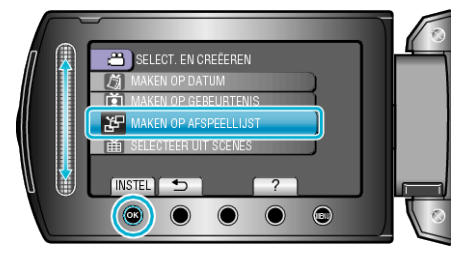

5 Selecteer de gewenste video's en raak @ aan.

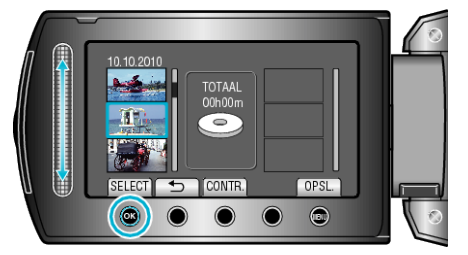

- Raak "CONTR." aan om de geselecteerde video te bekijken.
- 6 Selecteer het invoegpunt en raak @ aan.

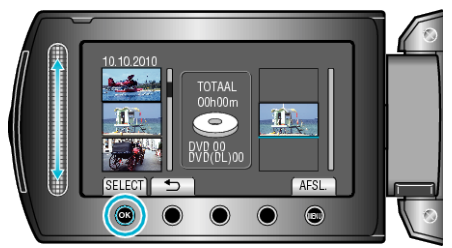

- De geselecteerde video's worden aan de rechterkant toegevoegd aan de afspeellijst.
- Raak om een video te wissen uit de afspeellijst "→" aan om de video te selecteren, en raak vervolgens aan.
- Herhaal stappen 5-6 en orden de video's in de afspeellijst.
- 7 Raak na het ordenen "OPSL." aan.

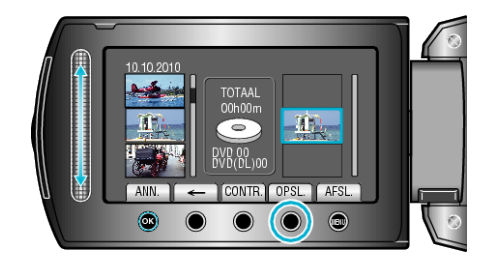

 De posities van de bedieningsknoppen "←"/"→" en ""OPSL."" kunnen veranderen, afhankelijk van de positie van de cursor.

## 8 Selecteer "UITVOEREN" en druk op .

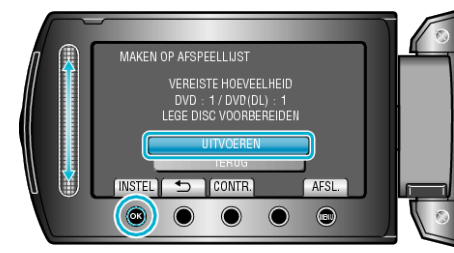

- Het aantal disks dat vereist is om de bestanden te kopiëren wordt weergegeven.
  - Houd het nodige aantal disks gereed.
- Raak "CONTR." aan om het te kopiëren bestand te selecteren.
- 9 Druk op 🖲.

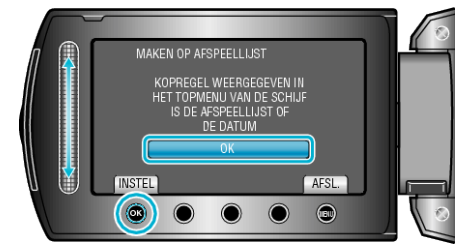

10 Selecteer "UITVOEREN" en druk op .

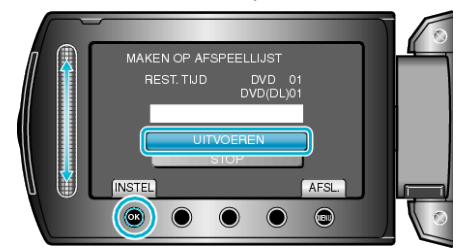

- Als "VOLGENDE DISK PLAATSEN" verschijnt, moet de disk worden verwisseld.
- Raak na het kopiëren 🛞 aan.
- 11 Sluit het LCD-scherm en koppel dan de USB-kabel los.

## LET OP:-

- Schakel de stroom niet uit of verwijder de USB-kabel niet tot het kopiëren is voltooid.
- Bestanden die niet op het indexscherm worden weergegeven tijdens het afspelen kunnen niet worden gekopieerd.

## **OPMERKING:**-

- Er wordt een lijst met afspeellijsten weergegeven in het bovenste menu van de gemaakte DVD.
- Een afspeellijst maken